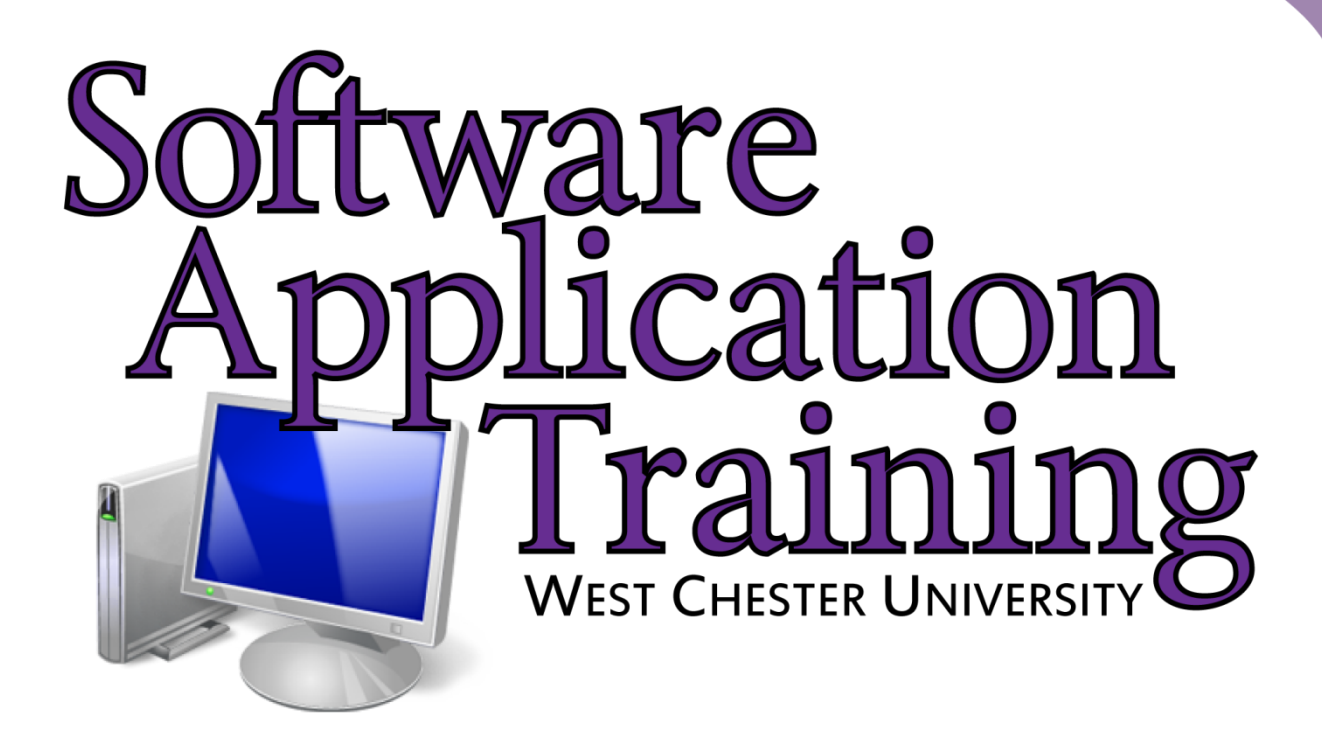

# Creating a Teamsite

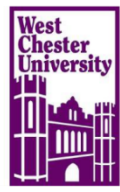

# **Table of Contents**

| Create a site based on a template 1 |
|-------------------------------------|
| Permissions 2                       |
| Edit Page 7                         |
| Remove Getting Started Links        |
| Content Editor                      |
| Web Parts                           |
| Drag and Drop Web Parts             |
| Creating Links                      |
| Changing the Text Layout14          |
| Customizing the Quick Launch Bar15  |
| Customizing the Top Link Bar        |
| Recycle Bin                         |

## **Creating a Teamsite**

A teamsite comes with announcements lists, discussion boards, document libraries, a calendar, a links list, a wiki page library, and a task list already configured and ready for use. These components of the site allow you and your team to quickly set up and begin collaborating on your projects.

#### Create a Site based on a Template

- 1. Click on the Site Actions menu and select New Site.
- 2. Click on any site icon and notice that on the right side of the window the creation attributes are dynamically displayed for each item.
- 3. Click on Team Site to select it then click on More Options.

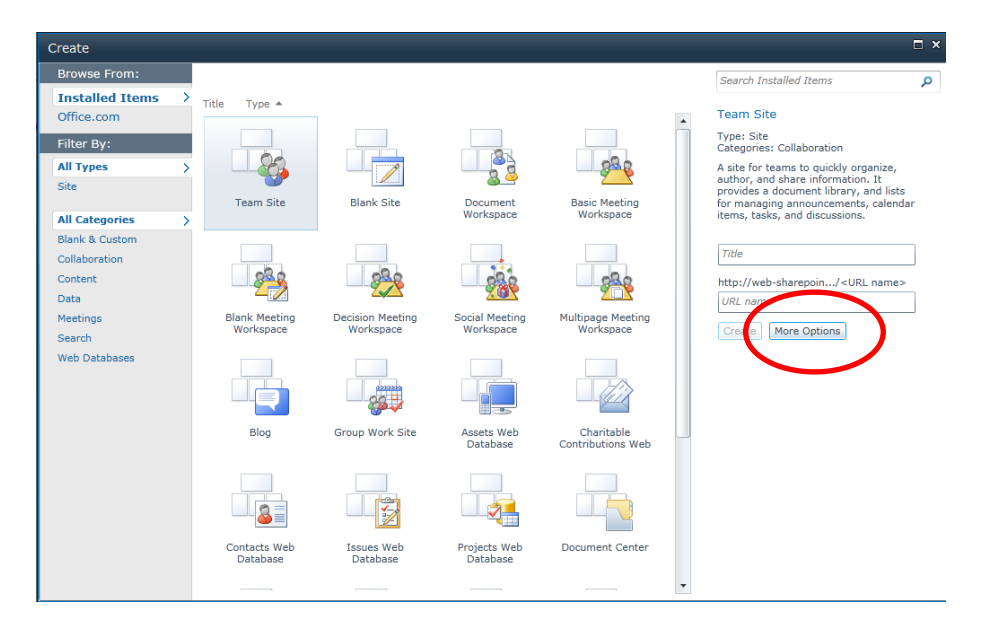

- 4. Enter a title and description for the site.
- 5. Enter a URL for the site. **NOTE:** When entering the URL you only need to specify what the site name (last portion of the URL) will be. SharePoint will automatically generate the first portion of the URL. Keep the URL short do not use spaces, use hyphens instead.
- 6. If you do not want the site to inherit permissions from the parent site click Use unique permissions.
- 7. Select whether or not you would like the site to appear on the Quick Launch of the parent site.
- 8. The new site can inherit the top link bar from the parent or have it's own.
- 9. Click Create.

| Create    |                                                                                                    |                                                                                         |                        | □ ×                                                                                                    |
|-----------|----------------------------------------------------------------------------------------------------|-----------------------------------------------------------------------------------------|------------------------|----------------------------------------------------------------------------------------------------|
|           | Title and Description                                                                                                    | •                                                                                       | Search Installed Items |                                                                                                    |
| 00        | Type a title and description for your new site.                                                                                                    | Title:                                                                                  |                        |                                                                                                    |
|           | site.                                                                                                    | Test Site                                                                               |                        | Team Site                                                                                                    |
| -         |                                                                                                    | Description:                                                                            |                        | Type: Site                                                                                                    |
| Team Site |                                                                                                    | Site for testing new features in SharePoint 2010                                        |                        | A site for teams to quickly organize,<br>author, and share information. It<br>provides a document library, and lists<br>for managing announcements, calendar |
|           | Web Site Address                                                                                                    |                                                                                         |                        | items, tasks, and discussions.                                                                                                    |
|           | Users can navigate to your site by typing the                                                                                                    | URL name:                                                                               |                        |                                                                                                    |
|           | can enter the last part of the address. You                                                                                                    | http://web-sharepoint1/IS/                                                              |                        | Create More Options                                                                                                    |
|           | should keep it short and easy to remember.                                                                                                    | testsite                                                                                |                        |                                                                                                    |
|           | For example, http://web-sharepoint1/IS/<br>sitename                                                                                                    |                                                                                         |                        |                                                                                                    |
|           | Permissions                                                                                                    |                                                                                         |                        |                                                                                                    |
|           | You can give permission to access your new                                                                                                    | User Permissions:                                                                       |                        |                                                                                                    |
|           | parent site, or you can give permission to a<br>unique set of users.                                                                                                    | <ul> <li>Use unique permissions</li> <li>Use same permissions as parent site</li> </ul> |                        |                                                                                                    |
|           | Note: If you select "Use same permissions as<br>parent site", one set of user permissions is<br>shared by both sites. Consequently, you cannot<br>change user permissions on your new site<br>unless you are an administrator of this parent<br>site. |                                                                                         |                        |                                                                                                    |
|           | Navigation                                                                                                    |                                                                                         |                        |                                                                                                    |
|           | Specify whether links to this site appear in the<br>Quick Launch and the top link bar of the parent<br>site.                                                                                                    | Display this site on the Quick Launch of<br>the parent site?<br>(•) Yes () No           | •                      |                                                                                                    |
|           |                                                                                                    | Create Cancel                                                                           | )                      |                                                                                                    |

#### Permissions

By selecting Use unique permissions, the Set Up Groups for this Site window will appear. Use this page to specify who can access your site. You can create new SharePoint groups or re-use existing SharePoint groups. *Note: Best Practice for granting permission to users is to add them to a SharePoint group*, *not to give the user access directly to a site. It is much easier to maintain groups across multiple sites than to maintain individual users across multiple sites.* 

| Site Actions 👻 🐋                                             |                                                                                                    |                                                                                                    | WEBLAB\JSzonntag 🕶 |
|--------------------------------------------------------------|----------------------------------------------------------------------------------------------------|----------------------------------------------------------------------------------------------------|--------------------|
| Use this page to                                             | Set Up Groups for this Site<br>o specify who can access your site. You can create new SharePoint groups or re-use exis                            | sting SharePoint groups.                                                                                                    |                    |
| Home                                                         |                                                                                                    |                                                                                                    | 0                  |
| Libraries<br>Site Pages<br>Shared Documents                  | Visitors to this Site<br>Visitors can read content in the Web site. Create a group of visitors or re-use an existing<br>SharePoint group.         | Create a new group                                                                                                    |                    |
| Lists<br>Calendar<br>Tasks<br>Discussions<br>Team Discussion | Members of this Site<br>Members can contribute content to the Web site. Create a group of site members or re-use an<br>existing SharePoint group. | Create a new group Ouse an existing group Test Site Members      WEBLAB\Szonntaa ;      Sec 11                                                                                                    |                    |
| All Site Content                                             | Owners of this Site<br>Owners have full control over the Web site. Create a group of owners or re-use an existing<br>SharePoint group.            | Create a new group Ouse an existing group Test Site Owners  WEBLABUSzonntag ;  Compared by the second second seco |                    |
|                                                              |                                                                                                    | ОК                                                                                                    |                    |

1. Visitors to this Site: create a group of visitors or re-use an existing SharePoint group. To use an existing group click on the down arrow and select from the list. To see a complete list of groups click on More...

| Use this page                                                                                               | <ul> <li>Set Up Groups for this Site<br/>to specify who can access your site. You can create new SharePoint groups or re-use ex</li> </ul>                                                                                                    | isting SharePoint groups.                                                                                                    |  |
|----------------------------------------------------------------------------------------------------|----------------------------------------------------------------------------------------------------|----------------------------------------------------------------------------------------------------|--|
| Home                                                                                                    |                                                                                                    |                                                                                                    |  |
| Libraries<br>Site Pages<br>Shared Documents<br>Lists<br>Calendar<br>Tasks<br>Discussions<br>Team Discussion | Visitors to this Site Visitors can read content the Web site. Create a group of visitors or re-use an existing SharePoint group. Hembers of this Site Members can contribute content to the Web site. Create a group of site members is are-use an existing SharePoint group. | Contraste a new group  Use an exercise group  Information Service Members  Information Service Visitors Information Service Visitors Information  Test Site Members  WEBLABUS2conntag; |  |
| All Site Content                                                                                            | Owners of this Site<br>Owners have <b>full control</b> over the Web site. Create a group of owners or re-use an existing<br>SharePoint group.                                                                                                    | Create a new group Use an existing group Test Site Owners WEBLABUSzonitaa ;                                                                                                    |  |

2. Members of this Site: a new group is automatically created for this group. You can add members to this group by typing in the user's name or clicking on the address book icon

I. Separate each user's name with a semicolon.

- 3. Owners of this Site: a new group is automatically created for this group. You can add members to this group by typing in the user's name or clicking on the address book icon. Separate each user's name with a semicolon. Permissions are cumulative, therefore if you add someone to the Owners group there is no need to add them to the other groups.
- 4. Click Ok when all of the changes have been made.

To check or make changes to group or individual permissions click on Site Actions and select Site Permissions. From this page you can grant permissions, create new groups, edit or remove user permissions.

|                        |                     |                 | Permission Tools                         |                                                                                                    |                   |                     |                   | WEBLAB\1Szonntag    |
|------------------------|---------------------|-----------------|------------------------------------------|----------------------------------------------------------------------------------------------------|-------------------|---------------------|-------------------|---------------------|
| Site Actions -         | • 🐋 в               | rowse           | Edit                                     |                                                                                                    |                   |                     |                   | WEBERD 0520111kag • |
| 8                      | <u> _</u>           | 28              | S> S                                     | a de la comercia de la comercia de l | dermission Levels |                     |                   |                     |
| Inherit<br>Permissions | Grant<br>Permission | Create<br>Group | Edit User Remove<br>Permissions Permissi | User Check<br>ons Permissions                                                                                                    |                   |                     |                   |                     |
| Inheritance            | Gra                 | nt              | Modify                                   | Check                                                                                                    | Manage            |                     |                   |                     |
| This web si            | te has unio         | que perm        | nissions.                                |                                                                                                    |                   |                     |                   |                     |
| Libraries              |                     |                 | Name                                     |                                                                                                    |                   | Туре                | Permission Levels |                     |
| Site Pages             |                     | V               | Information Service V                    | isitors                                                                                                    |                   | SharePoint<br>Group | View Only         |                     |
| Shared Doo             | cuments             |                 | Test Site Members                        |                                                                                                    |                   | SharePoint<br>Group | Contribute        |                     |
| Lists                  |                     |                 | Test Site Owners                         |                                                                                                    |                   | SharePoint<br>Group | Full Control      |                     |
| Tasks                  |                     |                 |                                          |                                                                                                    |                   |                     |                   |                     |
| Discussion             |                     |                 |                                          |                                                                                                    |                   |                     |                   |                     |
| Trem Dies              |                     |                 |                                          |                                                                                                    |                   |                     |                   |                     |
| ream Discu             | 199101              |                 |                                          |                                                                                                    |                   |                     |                   |                     |
| Recycle                | Bin                 |                 |                                          |                                                                                                    |                   |                     |                   |                     |
| All Site               | Content             |                 |                                          |                                                                                                    |                   |                     |                   |                     |

1. Edit User Permissions: check the box next to the group or individual name that you would like to make the changes to and click on Edit User Permissions. Select the new permission level and click Ok.

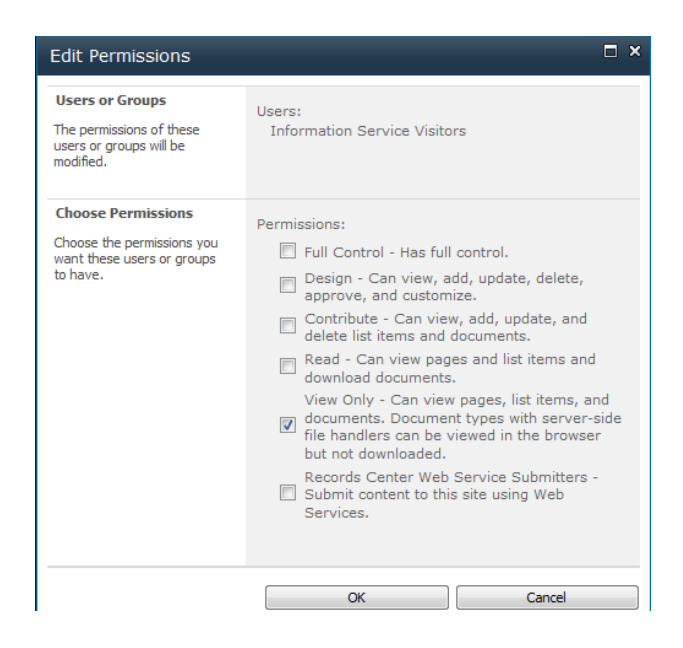

2. Remove User Permissions: check the box next to the group or individual name that you would like to remove all permissions for. A warning window appears, click Ok to remove permissions.

| Message fr | rom webpage                                                                                                    |
|------------|----------------------------------------------------------------------------------------------------|
| ?          | You are about to remove all permissions for the following user or group<br>to "Test Site":<br>Information Service Visitors |
|            | OK Cancel                                                                                                    |

3. Add or Remove Individuals from a Group: click on the group name, click the New drop down menu and select Add Users

| Site Actions 👻 🐋                                                                |                                                                                           |                                              |          |             | WEBLAB\JSzonntag +  |
|---------------------------------------------------------------------------------|-------------------------------------------------------------------------------------------|----------------------------------------------|----------|-------------|---------------------|
| Use this group to                                                               | ite Settings > People and Groups - To<br>o grant people contribute permissions to the Sha | est Site Members<br>arePoint site: Test Site |          |             |                     |
| Home                                                                            |                                                                                           |                                              |          | Search this | s site 🔎 🕜          |
| Groups                                                                          | New - Actions - Settings -                                                                |                                              |          |             | View: Detail View - |
| Test Site Members<br>Test Site Owners<br>Information Service<br>Members<br>More | Add Users<br>Add users to this group.                                                     | Name<br>WEBLAB\JSzonntag                     | About me | Title       | Department          |
| Libraries<br>Site Pages<br>Shared Documents                                     |                                                                                           |                                              |          |             |                     |
| Lists<br>Calendar<br>Tasks                                                      |                                                                                           |                                              |          |             |                     |
| Discussions<br>Team Discussion                                                  |                                                                                           |                                              |          |             |                     |
| Recycle Bin                                                                     |                                                                                           |                                              |          |             |                     |

4. Enter the user name. You can enter more than one user name, separate the names with a semicolon. Click Ok when finished.

| Select Users<br>You can enter user names,<br>group names, or e-mail<br>addresses. Separate them<br>with semicolons. | Users/Groups: |
|----------------------------------------------------------------------------------------------------|---------------|
|                                                                                                    | OK Cancel     |

5. To remove a user from a group, click on the group name check the box next to their name and click on the Actions pull down menu. Select Remove Users from Group, a warning window will appear, click Ok.

| Site Actions 👻 🐋                   |                                       |                                                                                    |                          |          |             | WEBLAB\:   | ISzonntag 🗸 |   |
|------------------------------------|---------------------------------------|------------------------------------------------------------------------------------|--------------------------|----------|-------------|------------|-------------|---|
| Test Site > S<br>Use this group to | i <b>te Setting</b><br>o grant people | S ➤ People and Groups - Test Site<br>e contribute permissions to the SharePoint si | Members<br>te: Test Site |          |             |            |             |   |
| Home                               |                                       |                                                                                    |                          |          | Search this | site       | 2           | 0 |
| Groups                             | New -                                 | Actions - Settings -                                                               |                          |          |             | View:      | Detail View | • |
| Test Site Members                  |                                       | E-Mail Users                                                                       | 7                        |          |             | L          |             |   |
| Test Site Owners                   |                                       | Send an e-mail to selected                                                         | me                       | About me | Title       | Department |             |   |
| Information Service<br>Members     | V                                     | Call/Message Selected Users                                                        | BLAB\JSzonntag           |          |             |            |             |   |
| More                               |                                       |                                                                                    | _                        |          |             |            |             |   |
|                                    |                                       | Remove Users from Group<br>Remove selected users from<br>this SharePoint group.    |                          |          |             |            |             |   |

6. Grant Permissions: to add individual users or groups to a site click on Grant Permissions. Enter the user names or group names, remember to separate them with a semicolon. Select which SharePoint group the user should be added to or grant them permissions directly by selecting Grant users permission directly. Click Ok when finished.

| Grant Permissions       Grant Permissions         Select the permissions you want these users to have. You can add users to a SharePoint group fract has already been granted the appropriate permission levels, appropriate permission levels. | Select Users<br>You can enter user names,<br>group names, or e-mail<br>addresses. Separate them<br>with semicolons.                                                                                                    | Users/Groups:                                                                                                    |
|----------------------------------------------------------------------------------------------------|----------------------------------------------------------------------------------------------------|----------------------------------------------------------------------------------------------------|
|                                                                                                    | Grant Permissions<br>Select the permissions you<br>want these users to have.<br>You can add users to a<br>SharePoint group that has<br>already been granted the<br>appropriate permission levels,<br>or you can grant the users<br>specific permission levels.<br>Adding users to a SharePoint<br>group is recommended, as this<br>makes managing permissions<br>easier across multiple sites. | Grant Permissions  Add users to a SharePoint group (recommended) Test Site Members [Contribute] View permissions this group has on sites, lists, and items  Full Control - Has full control.  Gortribute - Can view, add, update, delete, approve, and customize.  Contribute - Can view, add, update, and delete list items and documents.  Read - Can view pages and list items and download documents.  View Only - Can view pages, list items, and documents.  View only - Can view pages, list items, and bounded.  Records Center Web Services Submitters - Submit content to this site using Web Services. |

7. Create Group: to create a new group click on Create Group, enter the group name, description and select a permission level. Click Create when finished.

| Site Actions 👻 📸                                                                         |                                                                                                    | WEBLAB\JSzonntag 🗸                                                                                                    |
|------------------------------------------------------------------------------------------|----------------------------------------------------------------------------------------------------|----------------------------------------------------------------------------------------------------|
| Create a new S                                                                           | Site Settings → Create Group<br>iharePoint group. This group will be available throughout this Site Collection.                                                                                                    |                                                                                                    |
| Home                                                                                     |                                                                                                    | 8                                                                                                    |
| Libraries<br>Site Pages<br>Shared Documents<br>Lists<br>Calendar<br>Tasks<br>Discussions | Name and About Me Description<br>Type a name and description for the group.                                                                                                    | Name:<br>About Me:<br>新聞 亂 為 [ ⑦ ♥ ] 圓 許 詳 圓 圖 [ ⑧ 圖 图<br>A A] B [ [ ] 필 ] 詳 書 專] 註 註 第 第 ] A 例 H M                                                                                                    |
| Team Discussion                                                                          | Owner<br>The owner can change anything about the group such as adding and removing members or<br>deleting the group. Only one user or group can be the owner.                                                                                                    | Group owner:<br>WEBLAB\JSzonntag ;                                                                                                    |
|                                                                                          | Group Settings<br>Specify who has permission to see the list of group members and who has permission to add and<br>remove members from the group.                                                                                                    | Who can view the membership of the group?<br>Group Members  C Everyone Who can edit the membership of the group?  Group Owner  G Group Members                                                                                                    |
|                                                                                          | Membership Requests         Specify whether to allow users to request membership in this group and allow users to request to leave the group. All requests will be sent to the e-mail address specified. If auto-accept is enabled, users will automatically be added or removed when they make a request.         Caution: If you select yes for the Auto-accept requests option, any user requesting access to this group will automatically be added as a member of the group and receive the permission levels associated with the group.         Give Group Permission to this Site         Specify the permission level that you want members of this SharePoint group to have on this site. If you do not want to give group members access to this site, ensure that all checkboxes are unselected.         View site permission assignments | Allow requests to join/leave this group?<br><ul> <li>Yes</li> <li>No</li> </ul> Auto-accept requests? <ul> <li>Yes</li> <li>No</li> </ul> Send membership requests to the following e-mail address: <ul> <li>Choose the permission level group members get on this site: http://web-sharepoint1/IS/testsite</li> <li>Full Control - Has full control.</li> <li>Design - Can view, add, update, delete, approve, and documents.</li> <li>Contribute - Can view, add, update, and delete list items and documents.</li> <li>Read - Can view pages and list items and download documents.</li> <li>View Only - Can view pages, list items, and documents.</li> <li>Document types with server-side file handlers can be viewed in the browser but not downloaded.</li> <li>Records Center Web Service Submitters - Submit content to this site using Web Services.</li> </ul> |

#### **Check Permissions Tool**

New to SharePoint 2010 the Check Permission tool will evaluate what permission a particular user or group has. To view the permission levels:

- 1. Click on the Site Actions pull down menu and select site permissions.
- 2. Click on the Check Permissions icon on the Ribbon.

|                |          |           | Permission To | ols            |             |                   | WERLAR\157nnatag |
|----------------|----------|-----------|---------------|----------------|-------------|-------------------|------------------|
| Site Actions - | 2        | Browse    | Edit          |                |             |                   |                  |
| Inherit        | Gran     | Create    | Edit Usar     | Sa Pamoya Ilsa | Chack       | dermission Levels |                  |
| Permissions    | Permissi | ons Group | Permissions   | Permission     | Permissions |                   |                  |
| Inheritance    | G        | Frant     | Mo            | dify           | Check       | Manage            |                  |

3. Enter the username or group name and click Check Now. A window will appear listing all the persmissions for that particular user or group.

| Check Permission<br>To check permission<br>user or group, ente<br>name or e-mail addr | <b>ns</b><br>Ins for a<br>In their<br>Tress. | User/Group:<br>WEBLAB\JSzonntag;        |
|---------------------------------------------------------------------------------------|----------------------------------------------|-----------------------------------------|
| Permission leve                                                                       | els given t                                  | Check Now Close Cose (WEBLAB\JSzonntag) |
| Full Control                                                                          | Given thro                                   | ough the "Test Site Owners" group.      |
|                                                                                       | Characteristics                              | whether Press Cite Manufacer I and a    |

# **Edit Page**

The Edit Page option is used to change the site image, the welcome text or add new lists to the

page. To begin editing click the Edit button located to the right of the Site Actions drop down menu on the Ribbon or click on Site Actions and select Edit Page.

Change the Site Image:

- 1. Click the Edit Button.
- 2. Click on the picture to highlight it.
- 3. Click on the Picture Tools tab that appears on the Ribbon.
- 4. Select the Change Picture icon.
- 5. Select the location to upload the picture from; either from you computer or from the web.

| site Actions 👻 📝                                                             | Browse Page F                                                                  | Editing Tools<br>ormat Text Insert                                                         | Picture Tools<br>Design                                                                 |                                                            |                                                       |                 | Sz | zonntag, Julianna 🚽 |
|------------------------------------------------------------------------------|--------------------------------------------------------------------------------|--------------------------------------------------------------------------------------------|-----------------------------------------------------------------------------------------|------------------------------------------------------------|-------------------------------------------------------|-----------------|----|---------------------|
| Change<br>Picture Processing Address /_lay                                   | outs/images/homepag<br>ole collaborating<br>perties                            | Image<br>Styles Arrange                                                                    | Horizontal Size: 395 p<br>Vertical Size: 264 p<br>Vertical Size: 264 p<br>Vertical Size | x C<br>x C<br>k Aspect Ratio                               |                                                       |                 |    |                     |
| From Address<br>Site Pages<br>Shared Documents<br>Lists<br>Calendar<br>Tasks | Add a new image,<br>can click on Share<br>getting started sec<br>Shared Docume | to your site<br>change this welcom<br>ed Documents to add<br>tion to share your si<br>ents | e text or add new lists t<br>files or on the calendar<br>te and customize its loo       | o this page by clicking th<br>to create new team eve<br>k. | e edit button above. You<br>nts. Use the links in the | -               |    |                     |
| Discussions<br>Team Discussion                                               | Type<br>There are no items to                                                  | Name<br>to show in this view of th                                                         | Modified<br>e "Shared Documents" docur                                                  | Modified By ment library. To add a new ite                 | m, dick "New" or "Upload".                            | y -             | ER |                     |
| All Site Content                                                             | 🖶 Add documer                                                                  | nt                                                                                         |                                                                                         |                                                            |                                                       | -               |    |                     |
|                                                                              |                                                                                |                                                                                            |                                                                                         |                                                            |                                                       | Cotting Ctarted |    |                     |

6. If you select a picture stored on your computer it will upload to your **Site Assets** library or one of the other site libraries. Select which library to upload the picture to by clicking on the down arrow.

**Asset Library:** An asset library is a document library that is specially designed to store digital assets such as images, audio files, and videos. This kind of library can be used as a repository for media files that will be used throughout the SharePoint environment, for example corporate logos, training videos, etc.

| Select Pi  | ture                                           |        | n × |
|------------|------------------------------------------------|--------|-----|
| Name:      |                                                | Browse |     |
| Upload to: | Site Assets<br>Site Assets<br>Shared Documents |        | -   |
|            | ОК                                             | Cancel |     |

7. When you are finished making your changes click on the Save & Close icon.

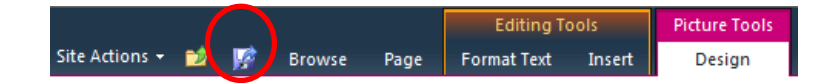

- 8. You can also click on the Save & Close icon that has more options. From here you can:
  - Save and Close
  - Save and Keep Editing
  - Stop Editing

| Site actions 🔹 💽 🕼 Browse Page                        | Editing Tools Library Format Text Insert Documents                       | Tools Web Part Tools<br>Library Options |             |                  |        | Szonntag, Julianna 👻 |
|-------------------------------------------------------|--------------------------------------------------------------------------|-----------------------------------------|-------------|------------------|--------|----------------------|
| Save & Close Close Check Out                          | Verdana • 8pt •<br>B I ∐ abe x, x <sup>2</sup> <sup>®</sup> • <u>A</u> • | □□□律律 <b>/1</b> 1                       | A<br>Styles | Text<br>Layout - | <>     |                      |
| Edit pboard                                           | Font                                                                     | Paragraph                               | Styles      | Layout           | Markup |                      |
| Save & Close<br>Save and Keep Editing<br>Stop Editing | e to your site!                                                          |                                         |             |                  |        |                      |

#### **Remove the Getting Started Links**

1. Highlight all the links . Notice the Table Tools tab that appears on the Ribbon. The getting started links are a table.

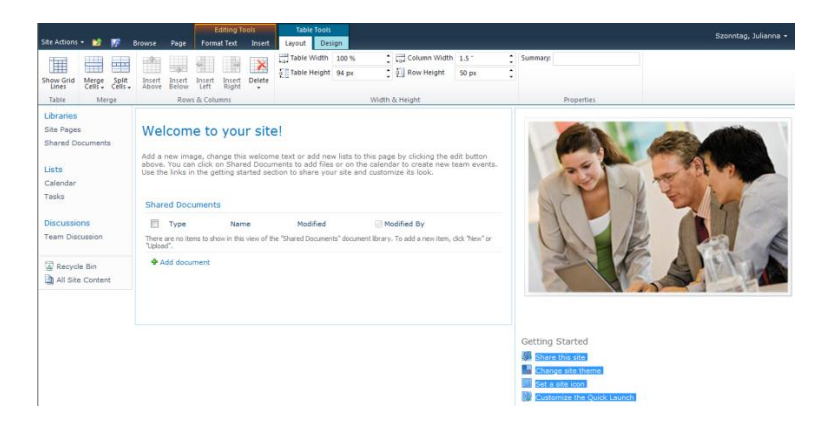

2. Click on the Layout tab under Table Tools and click on the Delete icon. Click Delete Table.

|                    |                             |                             |                 |                 | E              | diting To       | ols         | Table Too      | ols               |                |       |       |   |                                                                                                    |
|--------------------|-----------------------------|-----------------------------|-----------------|-----------------|----------------|-----------------|-------------|----------------|-------------------|----------------|-------|-------|---|----------------------------------------------------------------------------------------------------|
| Site Actions       | - 🖄                         | <b>V</b>                    | Browse          | Page            | Forma          | at Text         | Insert      | Layout D       | Design            |                |       |       |   |                                                                                                    |
|                    |                             |                             |                 |                 |                |                 |             | Table Widt     | th 100 %          | 🗘 📮 Column \   | Vidth | 1.5 " | ÷ | Summary:                                                                                                    |
|                    |                             |                             |                 |                 | 1              |                 |             | i 🗄 Table Heig | ht 94 px          | 🛉 🕴 Row Heig   | ght   | 50 px | • |                                                                                                    |
| Show Grid<br>Lines | Merge<br>Cells <del>v</del> | Split<br>Cells <del>+</del> | Insert<br>Above | Insert<br>Below | Insert<br>Left | Insert<br>Right | Delete<br>• | *              |                   | •              |       |       | • |                                                                                                    |
| Table              | Me                          | rge                         |                 | Row             | s & Colu       | mns             | 👫 De        | ete Cell       |                   | Width & Height |       |       |   | Properties                                                                                                    |
| Libraries          |                             |                             |                 |                 |                |                 | 📈 De        | lete Column    |                   |                |       |       |   |                                                                                                    |
| Site Pages         | s                           |                             | Wol             | com             | o to           | VOU             | 🔿 🗛         | ata Row        |                   |                |       |       |   | and the second second s |
| Shared Do          | ocument                     | s                           | WC1             | com             |                | C               | 🔀 De        | lete Table     | $\mathbf{\Sigma}$ |                |       |       |   | 1000                                                                                                    |

- 3. Highlight the text Getting Started and hit the backspace key to delete the text.
- 4. Click Save and Close before exiting the page.

#### **Content Editor**

1. Highlight the text to edit and select the font and size from the Format Text tab. Additional formatting options are located on the Ribbon.

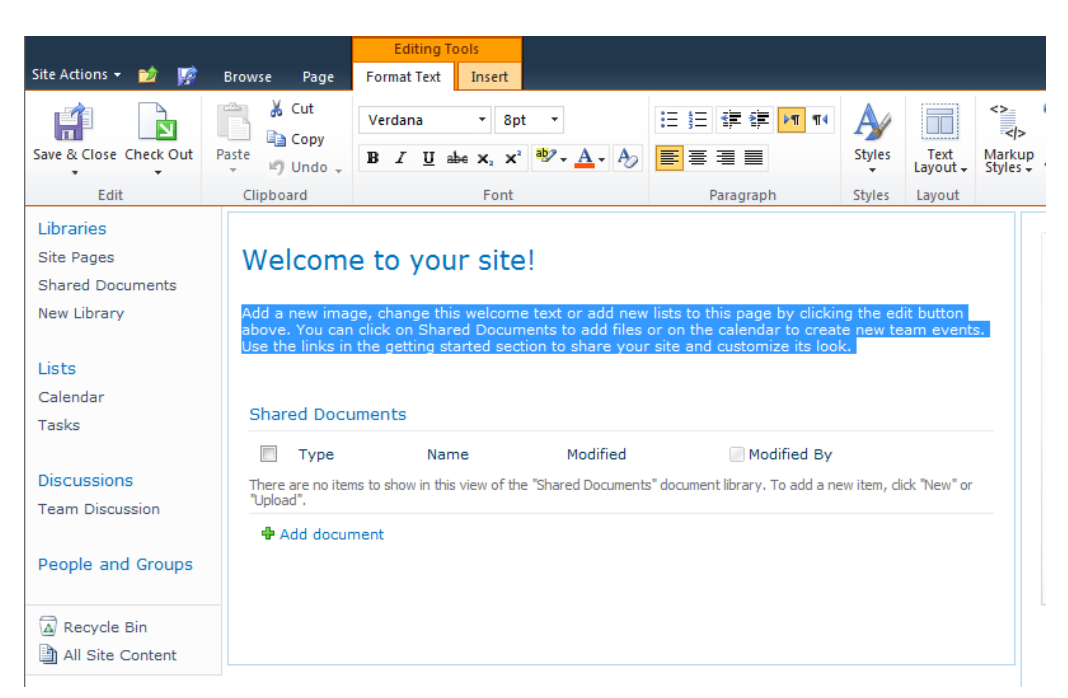

2. Click Save and Close before exiting the page.

**Web Parts:** A web part is an aggregation of information from other sources which can be displayed on a page. Web parts can display many types of data, including lists, libraries and other web pages.

Adding a Web Part

- 1. Click on the page where you would like to insert a web part.
- 2. Click on the Insert tab located under the Editing Tools tab to activate the Ribbon.
- 3. Select the Web Part icon on the Ribbon to display the web part choices.

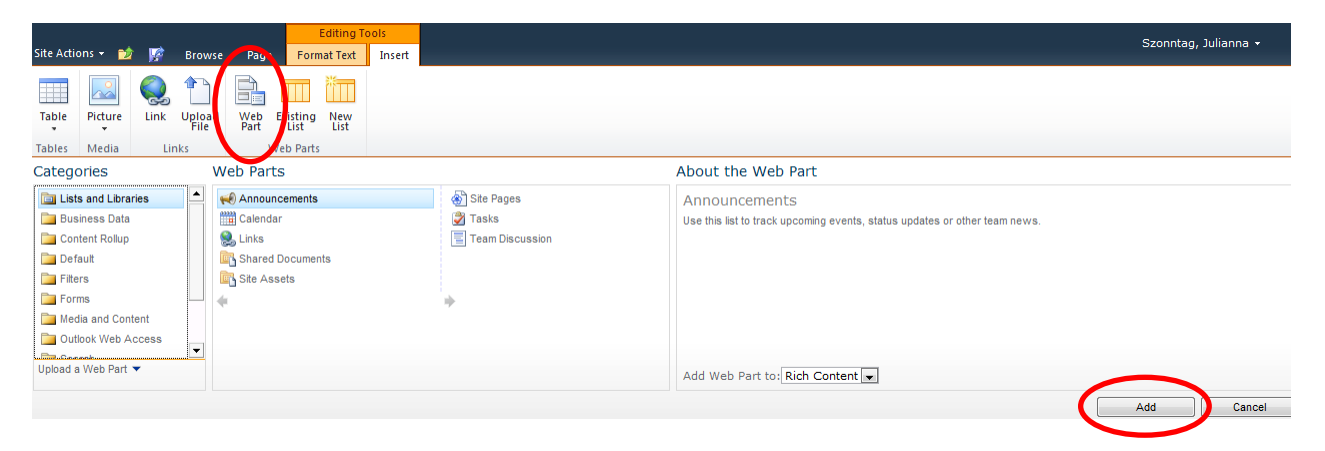

4. Highlight the web part and click Add to insert it onto the page.

**Removing a Web Part:** when you remove a web part you are not deleting the information contained within the web part, you are only removing the link to it.

- 1. To remove a Web Part, such as the Shared Documents library shown in the example below, click to highlight it this will activate the Web Part Tools tab on the Ribbon.
- 2. Click on the Web Part Tools tab and select Delete.

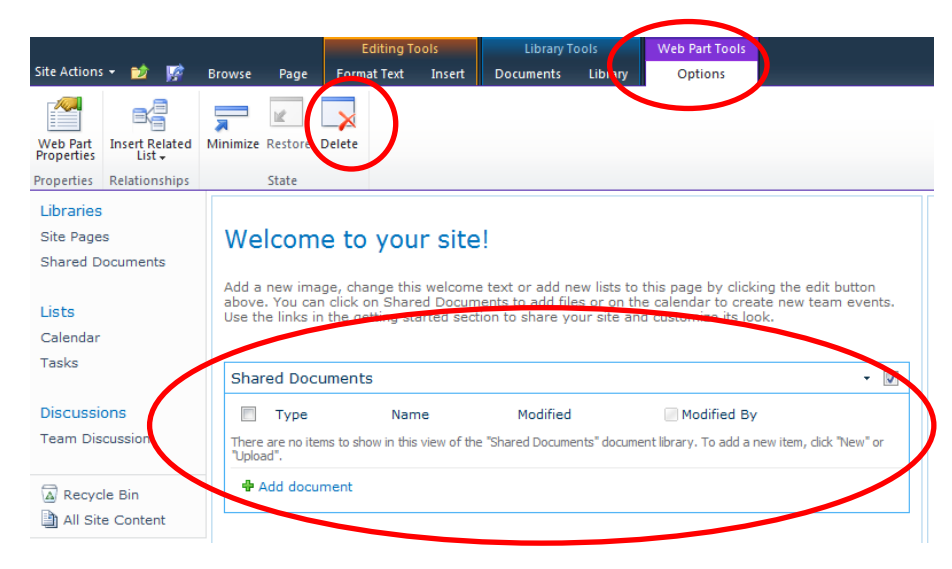

#### Drag and Drop Web Parts on a Page

- 1. Click the Edit button on the ribbon to begin editing the page.
- 2. Click on the title of the web part that you would like to move.

|            | 0 Ar<br>ev<br>Ge | nouncements - Use this list to track up<br>ents, status updates or other team news<br>at Started with Microsoft SharePoint F | Modified<br>3/28/2012 1:44 PM                      |                                                                                         |
|------------|------------------|----------------------------------------------------------------------------------------------------|----------------------------------------------------|-----------------------------------------------------------------------------------------|
| <b>₽</b> A | dd new           | announcement                                                                                                    |                                                    |                                                                                         |
|            |                  |                                                                                                    |                                                    |                                                                                         |
|            | ea voc           | cuments                                                                                                    |                                                    |                                                                                         |
|            | Type             | Name                                                                                                    | Modified                                           | Modified By                                                                             |
|            | Type             | Name                                                                                                    | Modified<br>6/18/2012 2:19 PM                      | Modified By Szonntag, Julianna                                                          |
|            | Type             | Name<br>Anchors-Links-inContribute-2<br>Classes_Prof_Dev                                                                     | Modified<br>6/18/2012 2:19 PM<br>6/18/2012 2:19 PM | <ul> <li>Modified By</li> <li>Szonntag, Julianna</li> <li>Szonntag, Julianna</li> </ul> |

3. Drag it to the new location and release the mouse.

| 📃 Туре                                   | Name                                    | Modified          | Modified By          |
|------------------------------------------|-----------------------------------------|-------------------|----------------------|
| <b>B</b>                                 | Anchors-Links-inContribute-2            | 6/18/2012 2:19 PM | 🔳 Szonntag, Julianna |
| e la la la la la la la la la la la la la | Classes_Prof_Dev                        | 6/18/2012 2:19 PM | 🔳 Szonntag, Julianna |
|                                          |                                         |                   |                      |
| 👜 Add doc                                | General-SP-pres-notes<br>ument          | 6/18/2012 2:19 PM | Szonntag, Julianna   |
| Add doc                                  | General-SP-pres-notes<br>ument<br>nents | 6/18/2012 2:19 PM | Zzonntag, Julianna   |
| Add doo                                  | General-SP-pres-notes ument nents tle   | 6/18/2012 2:19 PM | Szonntag, Julianna   |

4. Announcements is now located below the Shared Documents web part.

# **Creating Links**

# Creating a hyperlink

- 1. Click on the Edit page icon located on the ribbon.
- 2. Highlight the text you would like to turn into a hyperlink.
- 3. Click on the Insert tab located under Editing Tools on the ribbon.
- 4. Click on the Link icon.

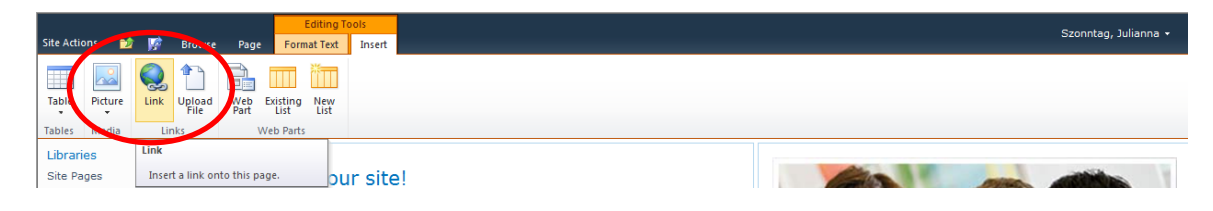

- 5. Enter the URL address in the Insert Hyperlink box and click OK.
- 6. Once you created the hyperlink the Link Tools tab will appear on the ribbon.
- 7. You can add a description for the link, have it open in a new tab and display an icon.

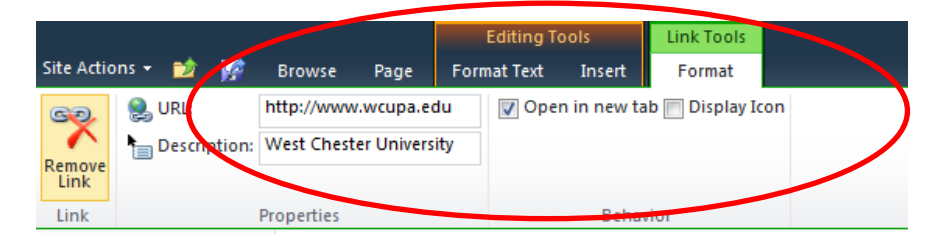

8. To delete the hyperlink click Remove Link located on the Link Tools ribbon.

#### Creating a document link

- 1. Open the library that contains the document you wish to create a link for, right click on the document and select copy shortcut.
- 2. Click on the Edit button.
- 3. Type the text on the page where you would like the link to appear.

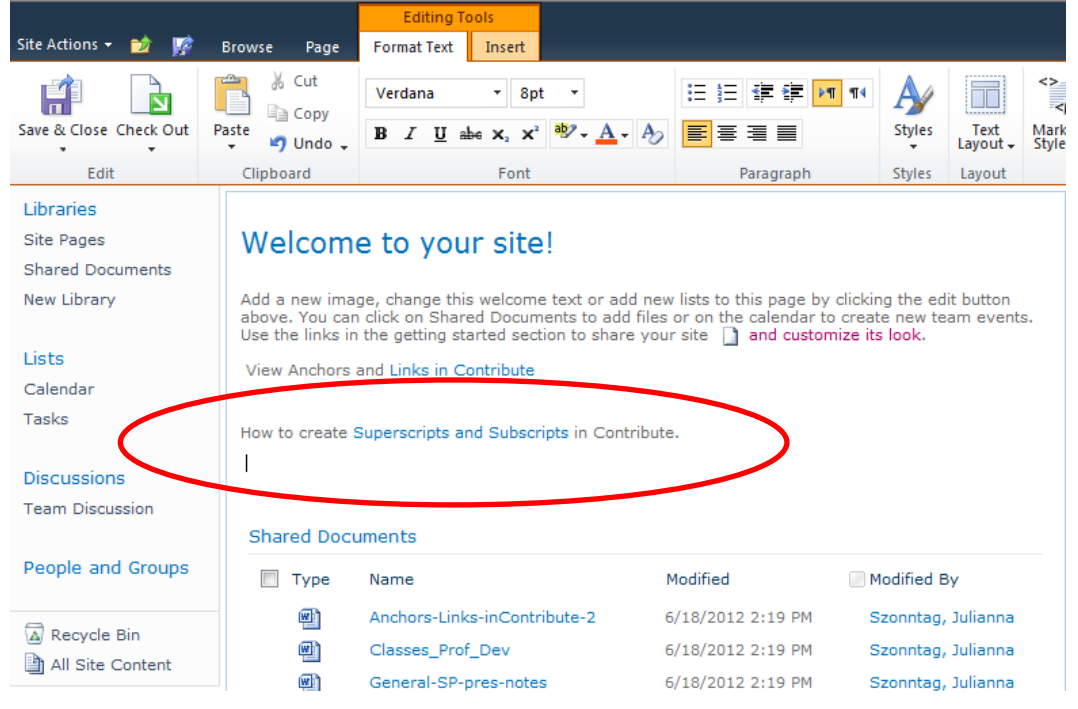

- 4. Highlight the text that will become the link.
- 5. Click on the Insert button.
- 6. Click on the Link icon.
- 7. Paste the URL into the Link box.
- 8. Click Ok.
- 9. Click the Link Tools tab, enter a description and check the Open in new tab option if you would like the link to open in its own window.

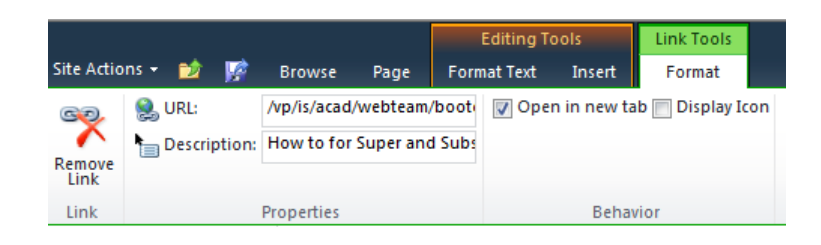

#### **Create a link using Double Brackets**

Links can be created to pages and lists within a teamsite by using double brackets instead of the link icon.

Creating a link to a Page

- 1. Click the Edit button to begin editing.
- 2. Place the cursor where the link should appear.
- 3. Type double brackets, [[, SharePoint shows the pages within the teamsite that a link can be created for.

| [[  |                                                                                                    | 1                 |                    |
|-----|----------------------------------------------------------------------------------------------------|-------------------|--------------------|
| Shi | Home<br>How To Use This Library                                                                                                    |                   |                    |
|     | Market Segments<br>List:<br>View:                                                                                                    | Modified          | Modified By        |
|     | PER PERSONAL PERSONAL | 6/18/2012 2:19 PM | Szonntag, Julianna |

- 4. Select an item by using the down arrow, hit enter.
- 5. SharePoint will automatically add the 2 closing brackets. **Note:** if you would like a larger font for the link, change the font size before you start typing.

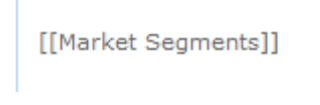

6. Click Save and Close, the link becomes active.

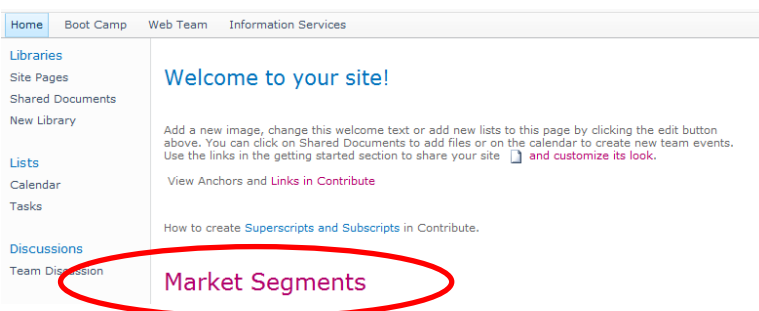

#### Creating a link to a List

- 1. Follow steps 1through 3 from the section above.
- 2. Select List from the list of options.
- 3. The word list appears inside double brackets. [[List:]]
- 4. Type the name of the list that you would like to link to after the semicolon. For example, Announcements, Calendar, Team Discussion, etc. [[List:Calendar]]

- 5. You can insert descriptive or alternate text for the list link if you want a name other than the list name.
- 6. Insert a pipe symbol ( | ) after the word Calendar and add the text Team Calendar, there are no spaces before or after the pipe sign.

# [[List:Calendar|Team Calendar]]

7. Click Save and Close for the link to become active.

| Home Boot Camp                                                                                                    | Home Boot Camp Web Team Information Services             |  |  |  |  |  |  |  |  |
|----------------------------------------------------------------------------------------------------|----------------------------------------------------------|--|--|--|--|--|--|--|--|
| Libraries<br>Site Pages<br>Shared Documents                                                                                                    | Welcome to your site!                                    |  |  |  |  |  |  |  |  |
| New Library       Add a new image, change this welcome text or add new lists to this page by clicking the edit button above. You can click on Shared Documents to add files or on the calendar to create new team even Use the links in the getting started section to share your site and customize its look.         Calendar       View Anchors and Links in Contribute |                                                          |  |  |  |  |  |  |  |  |
| Tasks<br>Discussions                                                                                                    | How to create Superscripts and Subscripts in Contribute. |  |  |  |  |  |  |  |  |
| Team Discussion                                                                                                    | Team Calendar The descriptive list link                  |  |  |  |  |  |  |  |  |

#### **Changing the Text Layout**

There are several design options to choose from for the page layout. **Note:** You will not lose any content when you change the text layout of the page.

- 1. Click on the Edit button to begin editing the page.
- 2. Click on the Text Layout drop down menu.
- 3. Select the option that best suits your needs.

| Site Actions 🕶 🐋 🥻     | Browse Page                                   | Editing Tools<br>Format Text Insert                                                |                                                         |                                |              |                                         |
|------------------------|-----------------------------------------------|------------------------------------------------------------------------------------|---------------------------------------------------------|--------------------------------|--------------|-----------------------------------------|
| Save & Close Check Out | Paste                                         | Verdana • 8pt •<br>B / U abe x x <sup>2</sup> * A • Ao                             |                                                         | ∎ A<br>Stres                   | Text         | <> Select -<br>Markup                   |
| • •                    | <ul> <li>Undo -</li> <li>Cliphoard</li> </ul> | Eont                                                                               | Paragraph                                               | tyles                          | layout 🗸     | Styles - SHTML -                        |
| Libraries              |                                               | , on                                                                               | Turugruphi                                              |                                |              | One column                              |
| Site Pages             | Welcom                                        | e to vour site!                                                                    |                                                         |                                |              | One column with sidebar                 |
| Shared Documents       |                                               | ,                                                                                  |                                                         |                                |              |                                         |
| New Library            | Add a new ima<br>above. You car               | ge, change this welcome text or add ne<br>n click on Shared Documents to add files | w lists to this page by cli<br>or on the calendar to cr | cling the edit<br>eate new tea |              | Two columns                             |
| Lists                  | Use the links in                              | the getting started section to share you                                           | ir site 🗋 and customize                                 | e ts look.                     |              | Two columns with header                 |
| Calendar               |                                               |                                                                                    |                                                         |                                |              |                                         |
| Tasks                  |                                               |                                                                                    |                                                         |                                |              | Two columns with header and footer      |
| Discussions            | Shared Doc                                    | uments                                                                             |                                                         |                                |              | Three columns                           |
| Team Discussion        | 🔲 Туре                                        | Name                                                                               | Modified                                                | Modified By                    |              | Three columns with header               |
| Reople and Croups      |                                               | Anchors-Links-inContribute-2                                                       | 6/18/2012 2:19 PM                                       | Szon tag, :                    |              |                                         |
| People and Groups      | <b>e</b>                                      | Classes_Prof_Dev                                                                   | 6/18/2012 2:19 PM                                       | Szonntig, :                    |              | Three columns with header and<br>footer |
| _                      | ലി                                            | General-SP-pres-notes                                                              | 6/18/2012 2:19 PM                                       | Szonntad.                      |              |                                         |
|                        |                                               |                                                                                    |                                                         |                                | $\mathbf{N}$ |                                         |

4. Save and Close the page when you are finished.

# **Customizing the Quick Launch Bar**

#### Adding a New Navigation Link

**Note:** best practice for creating new links is to have the URL at hand prior to adding the link. We will demonstrate how to add a library link.

- a) Go to All Site Content to find the library you would like to add to the Quick Launch bar.
- b) Right click on the library name and go to properties.
- c) Copy the URL of the library **except** for the /Forms/Allitems.aspx portion.

| Properties        | X                                                                                          |
|-------------------|--------------------------------------------------------------------------------------------|
| General           |                                                                                            |
|                   | Allterns aspx                                                                              |
| Protocol:         | HyperText Transfer Protocol with Privacy                                                   |
| Type:             | ASPX File                                                                                  |
| Address:<br>(URL) | https://gp.wcupa.edu/vp/a/acad/web/asm/bootca<br>mp/penn/New%20Library/Forms/Allterns.aspx |
|                   | OK Cancel Apply                                                                            |

- d) Close the window.
- 1. Click on the Site Actions drop down menu and go to Site Settings.
- 2. Under the Look and Feel category click on Navigation.
- 3. Scroll down to the Navigation Editing and Sorting section.
- 4. Under the Current Navigation section click on the heading where you would like to add a link. In this example we will add a library under the Libraries section.

Navigation Editing and Sorting

Use this section to reorder and modify the navigation items under this site. You can create, delete and edit navigation links and headings. You can also move navigation items under headings and choose to display or hide pages and subsites.

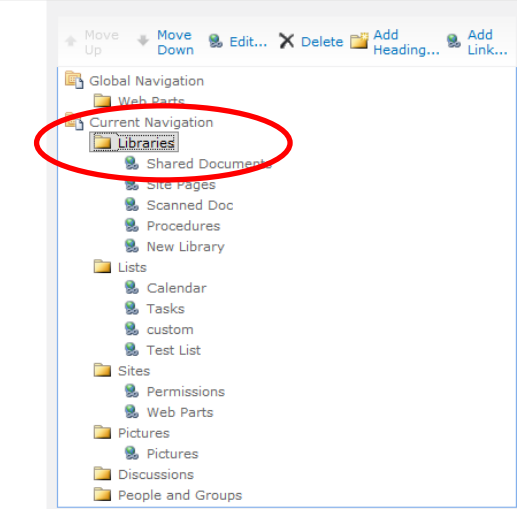

5. Click on Add Link.

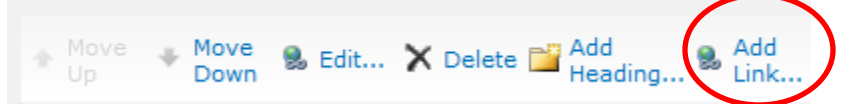

- 6. Type a title for the link in the Title box.
- 7. Paste the URL into the URL box.
- 8. Click Ok.

| 🧧 Nav | vigation Link '    | Webpage Dialog                             |        |
|-------|--------------------|--------------------------------------------|--------|
|       | Edit the title, UR | L, and description of the navigation item. |        |
|       |                    |                                            |        |
|       |                    |                                            |        |
|       | Title:             | Juli's Files                               |        |
|       | URL:               | https://sp.wcupa.edu/vp/is/acad/webteam/bi | Browse |
|       |                    | 🔲 Open link in new window                  |        |
|       | Description:       | *                                          |        |
|       |                    | -                                          |        |
|       | Audience:          |                                            | S 🕼    |
|       |                    |                                            |        |
|       |                    |                                            |        |
|       |                    | ОК                                         | Cancel |

- 9. The name of the Library will appear in the Library list.
- 10. Scroll to the bottom of the page and click Ok.

#### **Delete a Navigation Link**

- 1. Click on the Site Actions drop down menu and select Site Settings.
- 2. Under Look and Feel click on Navigation.
- 3. Click on the link that you would like to delete.
- 4. Click Delete. **Note:** this does not delete the library, only the link is deleted.

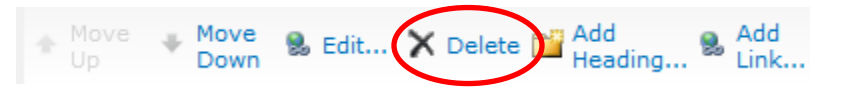

5. Scroll down to the bottom of the page and click OK.

#### Adding a New Heading

**Note:** best practice for creating a new heading is to have the URL at hand prior to adding the link. We will demonstrate how to add the People and Groups heading.

- a) In Site Settings under the Users and Permissions group right click on People and Groups.
- b) Go to Properties.
- c) Copy the entire URL.

| P | roperties         | ×                                                                              | J |
|---|-------------------|--------------------------------------------------------------------------------|---|
| Γ | General           |                                                                                | 1 |
|   |                   | people.aspx                                                                    |   |
| l | Protocol:         | HyperText Transfer Protocol with Privacy                                       |   |
|   | Туре:             | ASPX File                                                                      | l |
|   | Address:<br>(URL) | https://sp.wcupa.edu/vp/is/acad/webteam/bootca<br>mp/perm/_layouts/people.aspx |   |
|   |                   |                                                                                |   |
|   |                   |                                                                                |   |
|   |                   |                                                                                |   |
|   |                   | OK Cancel Apply                                                                |   |

- d) Close the window.
- 1. From the Site Actions drop down menu select Site Settings.
- 2. Under Look and Feel select Navigation.
- 3. Click on Current Navigation to select it.
- 4. Click on Add Heading.

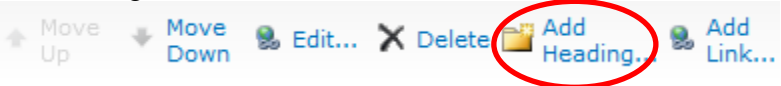

- 5. Type People and Groups into the description box.
- 6. Paste the URL into the web address box.
- 7. Click Ok.

| Navigation Heading | g Webpage Dialog                            |           |
|--------------------|---------------------------------------------|-----------|
| Edit the title, UR | RL, and description of the navigation item. |           |
|                    |                                             |           |
|                    |                                             |           |
| Title:             | People and Groups                           |           |
| URL:               | https://sp.wcupa.edu/vp/is/acad/webteam/b   | Browse    |
|                    | Open link in new window                     |           |
| Description:       | A                                           |           |
|                    | Ŧ                                           |           |
| Audience:          |                                             | <b>\$</b> |
|                    |                                             |           |
|                    |                                             |           |
|                    | ОК                                          | Cancel    |

8. Scroll down to the bottom of the page and click Ok.

#### **Delete a Heading**

- 1. Click on the Site Actions drop down menu and select Site Settings.
- 2. Under Look and Feel click on Navigation.
- 3. Click on the heading that you would like to delete.
- 4. Click Delete.

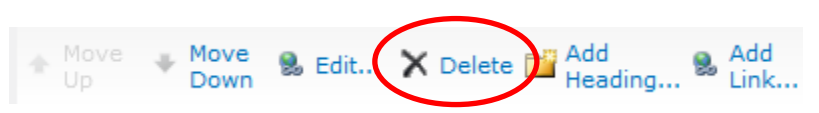

5. Scroll to the bottom of the page and click Ok.

#### Change Order in the Quick Launch bar

You can change the order of how items appear in the Quick Launch bar.

- 1. Click on the Site Actions drop down menu and select Site Settings.
- 2. Under Look and Feel click on Navigation.
- 3. Click on the link or heading that you would like move up or down.
- 4. Click on the Move Up or Move Down option.

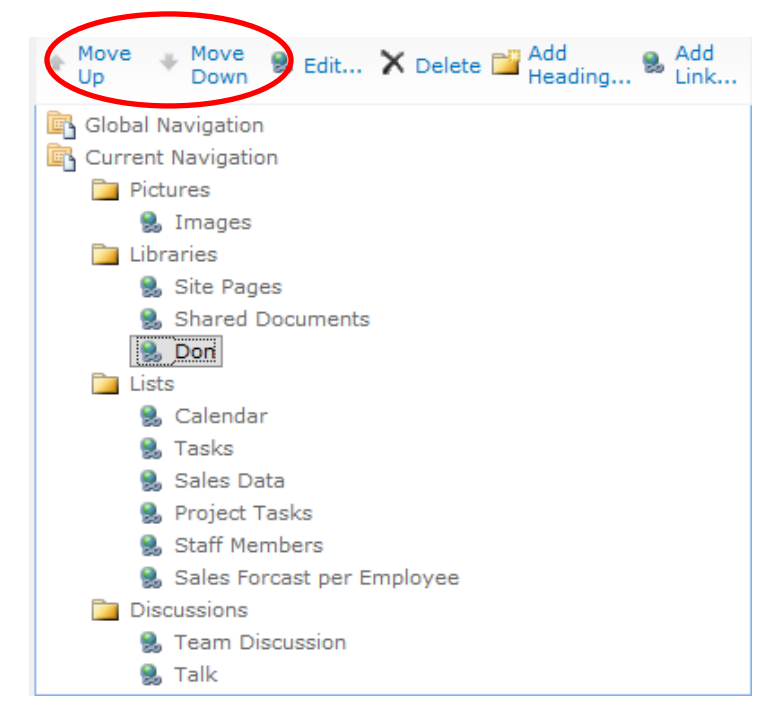

5. Scroll down to the bottom of the window and click Ok.

## **Customizing the Top Link Bar**

**Note:** If a site is renamed from the Title, Description, and Icon page, the site name is not updated on the top link bar. To change the name that appears on the top link bar, you must edit the top link bar.

#### Adding a Link to the Top Link Bar

- 1. On the Site Actions menu, click Site Settings.
- 2. In the Look and Feel group, click Navigation.
- 3. If the site is displaying the same navigation links as the parent site the Global Navigation option will not be visible in the Navigation Editing and Sorting section.
- 4. To activate the Global Navigation option, click on Display the navigation items below the current site.

| <ul> <li>Display the same navigation items as the parent s</li> <li>Display the navigation items below the current site</li> </ul> | ite<br>e |
|----------------------------------------------------------------------------------------------------|----------|
| <ul> <li>Show subsites</li> <li>Show pages</li> </ul>                                                                              |          |
| Maximum number of dynamic items to show within this level of navigation:                                                           | 20       |

- 5. Scroll down to the Navigation Editing and Sorting section.
- 6. Click on Global Navigation.
- 7. Click on Add Heading or Add Link and follow the same steps as described above in the Quick Launch section.
- 8. To reorder or delete links follow the same steps as described above in the Quick Launch section.
- 9. To display the same navigation links as the parent site, click on Display the same navigation items as the parent site. The navigation links that you added will disappear.
- 10. Scroll down to the bottom of the page and click Ok.

### **Recycle Bin**

Each site has a recycle bin from which deleted items can be restored; items such as documents, list items and libraries. **Note:** deleted items that are more than 30 days old will be automatically emptied.

- 1. Click on the Recycle Bin link located at the bottom of the Quick Launch bar.
- 2. Check the box next to the item or items that you would like to restore and click on Restore Selection.

| entire Site Col           | to restore ite<br>llection go to | ems that you have deleted from this<br>the Site Collection Recycle Bin. | site or to empty deleted items. Items that were d     | eleted more than 30 day(s) ago | o will be automatically emptied. To mana | ige deleted item |
|---------------------------|----------------------------------|-------------------------------------------------------------------------|-------------------------------------------------------|--------------------------------|------------------------------------------|------------------|
| me Boot Camp              | Web Team                         | Information Services                                                    |                                                       |                                | Search this site                         | ٩                |
| raries                    | Restor                           | e Selection X Delete Selection                                          |                                                       |                                |                                          |                  |
| e Pages<br>ared Documents | Г Туре                           | Name                                                                    | Original Location                                     | Created By                     | Deleted↓                                 | Size             |
| w Library                 |                                  | New Library                                                             | /vp/is/acad/webteam/bootcamp/perm                     | Szonntag, Julianna 🔳           | 6/18/2012 2:28 PM                        | 146 KB           |
|                           | V 🖄                              | do-not-expire.xls:                                                      | /vp/is/acad/webteam/bootcamp/perm/Shared<br>Documents | Szonntag, Julianna 🔳           | 6/18/2012 2:20 PM                        | 22.4 KB          |
| endar                     | •                                | Anchors-Links-inContribute.docx                                         | /vp/is/acad/webteam/bootcamp/perm/Shared<br>Documents | Szonntag, Julianna 🔳           | 6/18/2012 2:20 PM                        | 289 KB           |
| sks                       | •                                | Daff_Days-2012-Order-Form.doc                                           | /vp/is/acad/webteam/bootcamp/perm/Shared<br>Documents | Szonntag, Julianna 🔳           | 6/18/2012 2:20 PM                        | 68 KB            |
| cussions                  |                                  | daffodil_days.docx                                                      | /vp/is/acad/webteam/bootcamp/perm/Shared<br>Documents | Szonntag, Julianna 🔳           | 6/18/2012 2:20 PM                        | 19.5 KB          |
| m Discussion              |                                  |                                                                         |                                                       |                                |                                          |                  |
|                           |                                  |                                                                         |                                                       |                                |                                          |                  |